## 投資型保單連結投資標的-資料查詢

## 【國泰人壽製作】

## ◎基本資料(月報)/淨值資料/保單績效/撥回資訊查詢說明 https://www.cathaylife.com.tw/cathaylife/

| 項次 | 步驟說明                                     | 網頁畫面                                                                                                    |  |  |  |  |  |  |  |  |  |
|----|------------------------------------------|----------------------------------------------------------------------------------------------------|--|--|--|--|--|--|--|--|--|
| 1. | 路徑:國泰人壽官<br>網→查投資→投資<br>標的→銀行通路商<br>品    | <ul> <li>              ◆ → C ● fundcathaylife.com.tw      </li> <li>             ◆ → C ● fundcathaylife.com.tw         </li> <li>             ◆ 予 C ● fundcathaylife.com.tw         </li> <li>             ◆ 予 C ● fundcathaylife.com.tw         </li> <li>             ◆ 予 C ● fundcathaylife.com.tw         </li> <li>             Ø C ● fundcathaylife.com.tw         </li> <li>             Ø C ● fundcathaylife.com.tw</li></ul> |  |  |  |  |  |  |  |  |  |
| 2. | 進入→銀行通路商<br>品後→投資標的總<br>覽→點選所需查詢<br>商品資料 | ▲常用功能說明如下:<br>基本資訊 最新淨值 淨值/績效 風險指標<br>(1)基本資訊:依據所選商品名稱查詢該商品內標的資訊。<br>(2)最新淨值:依據所選商品名稱查詢該保單標的基本資料(撥回資產方式/<br>頻率/計算方式/月報/財報報表)等相關資訊。<br>(3)淨值/績效:標的1個月~成立以來報酬率。<br>(4)風險指標:資的風險等級、標準差等相關資訊。                                                                                                    |  |  |  |  |  |  |  |  |  |

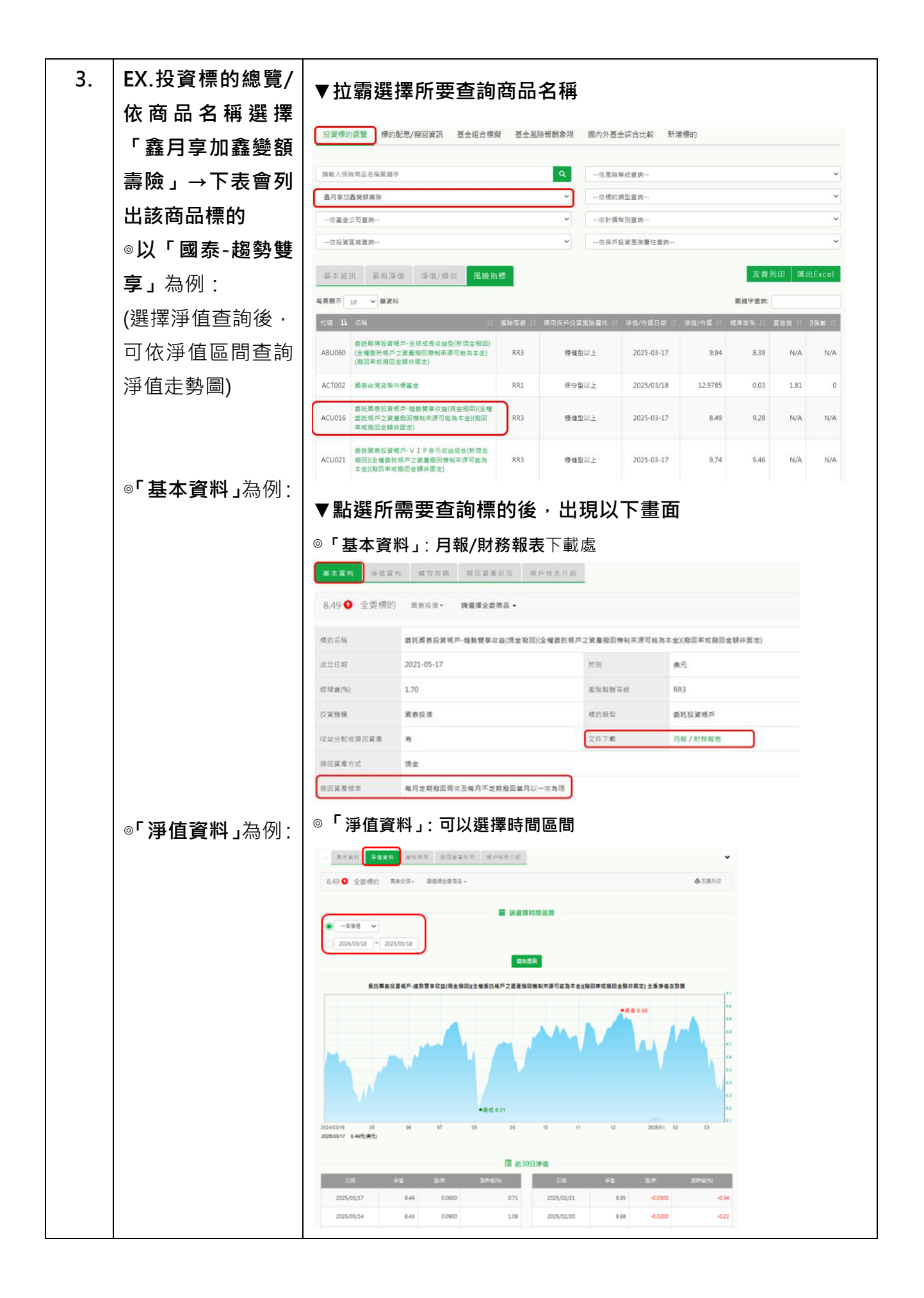

|   | ◎「績效表現」為例: ◎「績效表現」:需成立超過半年以上標的才會有以下資訊 |                                                                                                    |                               |                                                                                        |                   |          |                  |           |                 |            |            |       |  |
|---|---------------------------------------|----------------------------------------------------------------------------------------------------|-------------------------------|----------------------------------------------------------------------------------------|-------------------|----------|------------------|-----------|-----------------|------------|------------|-------|--|
|   |                                       | 基本資料 滞值資料 緯效表現 探回営業状況 纬戶特色介紹                                                                                                  |                               |                                                                                        |                   |          |                  |           |                 |            |            |       |  |
|   |                                       | 8.49 • 全委 德的   國表投信 •   諸總國全委 商品 •                                                                                            |                               |                                                                                        |                   |          |                  |           |                 |            |            | 印     |  |
|   |                                       | 報酬率                                                                                                    | 一個月                           | 三個月                                                                                    | 六個月               | 一年       | 二年               | 三年        | 五年              | 年初以死       | 來 成立以來     | ĸ     |  |
|   |                                       | 不含資產撥回                                                                                                    | I -5.0336                     | -3.4130                                                                                | -2.0761           | -0.5855  | 10.4031          | -3.8505   | N/A             | -2.0761    | -15.100    | 0     |  |
|   |                                       | 含資產撥回                                                                                                    | -4.5676                       | -2.2281                                                                                | 0.5667            | 5.0245   | 19.8836          | 6.2932    | N/A             | -0.8749    | -1.1854    |       |  |
|   | ,「农主教同业》」                             | <ul> <li>◎「資產撥回狀況」: 含固定與加碼撥回資訊</li> <li>※本業料 序業業料 体文表現 第回算業業系 市戶時色介紹</li> <li>8.49 • 全装備的 ■長投信・ 講講使全異意品 - ● ● 支援局印</li> </ul> |                               |                                                                                        |                   |          |                  |           |                 |            |            |       |  |
|   | ◎'貧産撥凹狀况」                             |                                                                                                    |                               |                                                                                        |                   |          |                  |           |                 |            |            |       |  |
|   | 為例 :                                  |                                                                                                    |                               |                                                                                        |                   |          |                  |           |                 |            |            |       |  |
|   |                                       | 除息日                                                                                                    |                               |                                                                                        |                   |          |                  | 探回資產金額    |                 |            | 幣別         |       |  |
|   |                                       |                                                                                                    | 2025-03-04                    |                                                                                        | 現金撤回              |          |                  | 0.02083   |                 |            | 美元         |       |  |
|   |                                       |                                                                                                    | 2025-02-19                    |                                                                                        | 現金撤回              |          |                  | 0.02083   |                 |            | 美元         |       |  |
|   |                                       |                                                                                                    | 2025-02-04                    |                                                                                        | 現金撥回              |          |                  | 0.02083   |                 |            | 美元         |       |  |
|   |                                       |                                                                                                    | 2025-01-03                    |                                                                                        | 現全撥回              |          |                  | 0.02083   |                 |            | 美元         |       |  |
|   |                                       |                                                                                                    | 2024-12-17                    |                                                                                        | 現金撥回              |          | 0.02083          |           |                 |            | 美元         |       |  |
|   |                                       |                                                                                                    |                               |                                                                                        |                   |          |                  |           |                 |            |            |       |  |
|   |                                       |                                                                                                    |                               |                                                                                        |                   |          |                  |           |                 |            | _          |       |  |
| 4 | 路徑:銀行翅路商                              | 巠:銀行通路商│◎「標的配息&撥回狀況」: 拉霸選擇商品或投信及時間區間                                                                                          |                               |                                                                                        |                   |          |                  |           |                 |            |            |       |  |
|   | 品→「標的配息/撥                             | [ 標的配息/撥回資訊                                                                                                    |                               |                                                                                        |                   |          |                  |           |                 |            |            |       |  |
|   | 回狀況」為例:                               | 商月等加商登録時始                                                                                                    |                               |                                                                                        |                   |          |                  |           |                 |            |            | ~     |  |
|   |                                       | <b>論</b> 調選擇時間區間                                                                                                    |                               |                                                                                        |                   |          |                  |           |                 |            |            |       |  |
|   |                                       | 民國 11.                                                                                                    | 4 ~ 年 02 ~ 月                  | 。 波日 · 20                                                                              | 05/02/18          |          |                  |           |                 |            |            |       |  |
|   |                                       | () ■194686日 * AS日: 2024/03/18   16日: 2025/03/18<br>■194616日 = 100000000000000000000000000000000000                            |                               |                                                                                        |                   |          |                  |           |                 |            |            |       |  |
|   |                                       | 每頁顯示 10                                                                                                    | 毎頁職示 10 ~ 単資料 繁焼!             |                                                                                        |                   |          |                  |           |                 |            |            | ≠查前:  |  |
|   |                                       | 代碼 鞋 名称                                                                                                    | a                             |                                                                                        |                   | 11 階別 11 | 每軍位現後<br>配息/狼回金額 | (原幣)    著 | 5 <b>4</b> 8 (1 | 除息日 11     | 收益實際確認日    | 寬入匯率  |  |
|   |                                       | ACU016                                                                                                    | 托國寨投資帳戶-趨勢贊事<br>回機制来源可能為本金)(4 | 「<br>「<br>「<br>し<br>本<br>数<br>数<br>数<br>数<br>数<br>数<br>数<br>数<br>数<br>数<br>数<br>数<br>数 | 全權委託帳戶之資<br>[非固定) | (重 美元    | 0.0208           | 3 20      | 25-02-03        | 2025-02-04 | 2025-02-07 | 32.71 |  |
|   |                                       | ACU016                                                                                                    | モ國泰投資帳戶-超勢雙導<br>同時利本項可能為す今(4  | 「収益(現金撥回)(                                                                             | 全權委託帳戶之資          | 產美元      | 0.0208           | 3 20      | 25-02-18        | 2025-02-19 | 2025-02-24 | 32.67 |  |
|   |                                       | ACU021                                                                                                    | 回機制不適可能為平立()<br>毛國泰投資帳戶-VIP®  | 版四平或版四主要<br>8元收益组合(新现                                                                  | (外国)(全權委託         | :# ==    | 0.0416           | 7 20      | 25-02-25        | 2025-02-26 | 2025-03-04 | 32.87 |  |
|   |                                       | ACCOUNT IN                                                                                                    | 之寶產撥回機制來源可能                   | 為本金)(撥回峯或                                                                              | (撥回金額非固定)         | 200      | 0.0710           |           | 20 02 20        | 1010 01 10 | 2020-00-01 | SLO,  |  |
|   |                                       |                                                                                                    |                               |                                                                                        |                   |          |                  |           |                 |            |            |       |  |
|   |                                       |                                                                                                    |                               |                                                                                        |                   |          |                  |           |                 |            |            |       |  |
|   |                                       |                                                                                                    |                               |                                                                                        |                   |          |                  |           |                 |            |            |       |  |
|   |                                       |                                                                                                    |                               |                                                                                        |                   |          |                  |           |                 |            |            |       |  |
|   | 1                                     | 1                                                                                                    |                               |                                                                                        |                   |          |                  |           |                 |            |            |       |  |
|   |                                       |                                                                                                    |                               |                                                                                        |                   |          |                  |           |                 |            |            |       |  |
|   |                                       |                                                                                                    |                               |                                                                                        |                   |          |                  |           |                 |            |            |       |  |